## Rec Express How-to Guide

For reserving time slots for various facility spaces

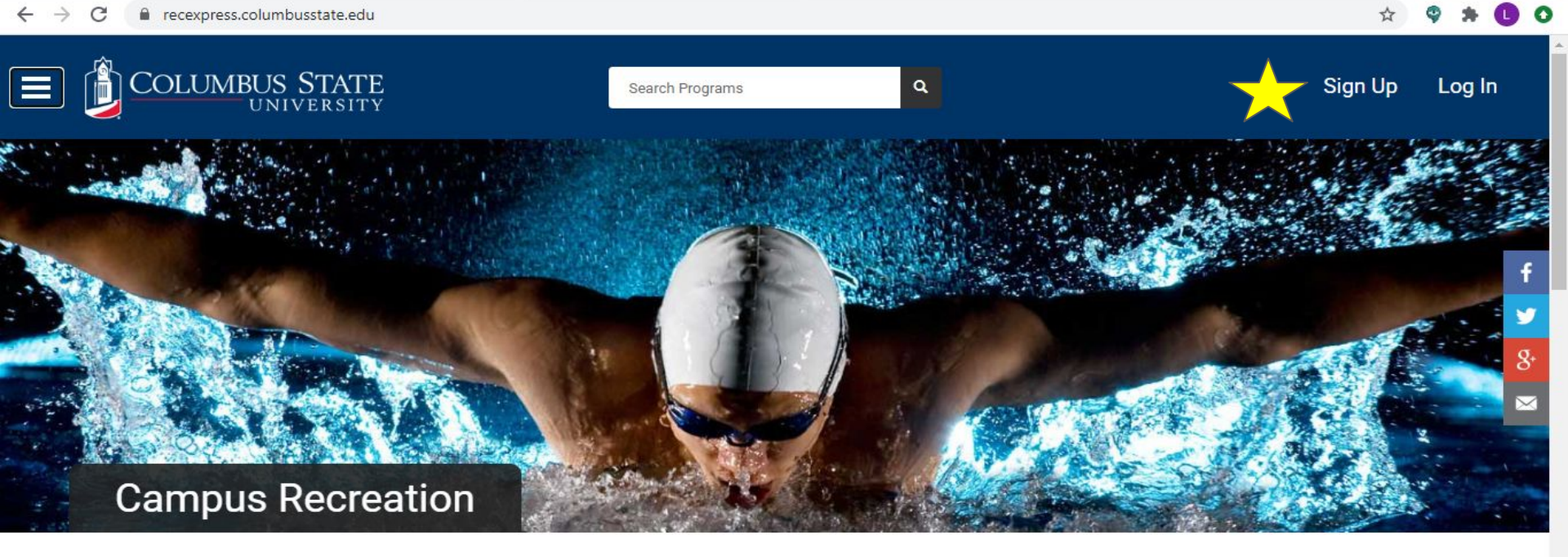

| <b>))((</b> |                 | *                  | 10                |
|-------------|-----------------|--------------------|-------------------|
| Fitness     | Momber Services | Outdoor Advanturas | Intromural Sports |

Step 1 - Visit Recexpress.columbusstate.edu website Step 2 - Log in using your myCSU information or create an account

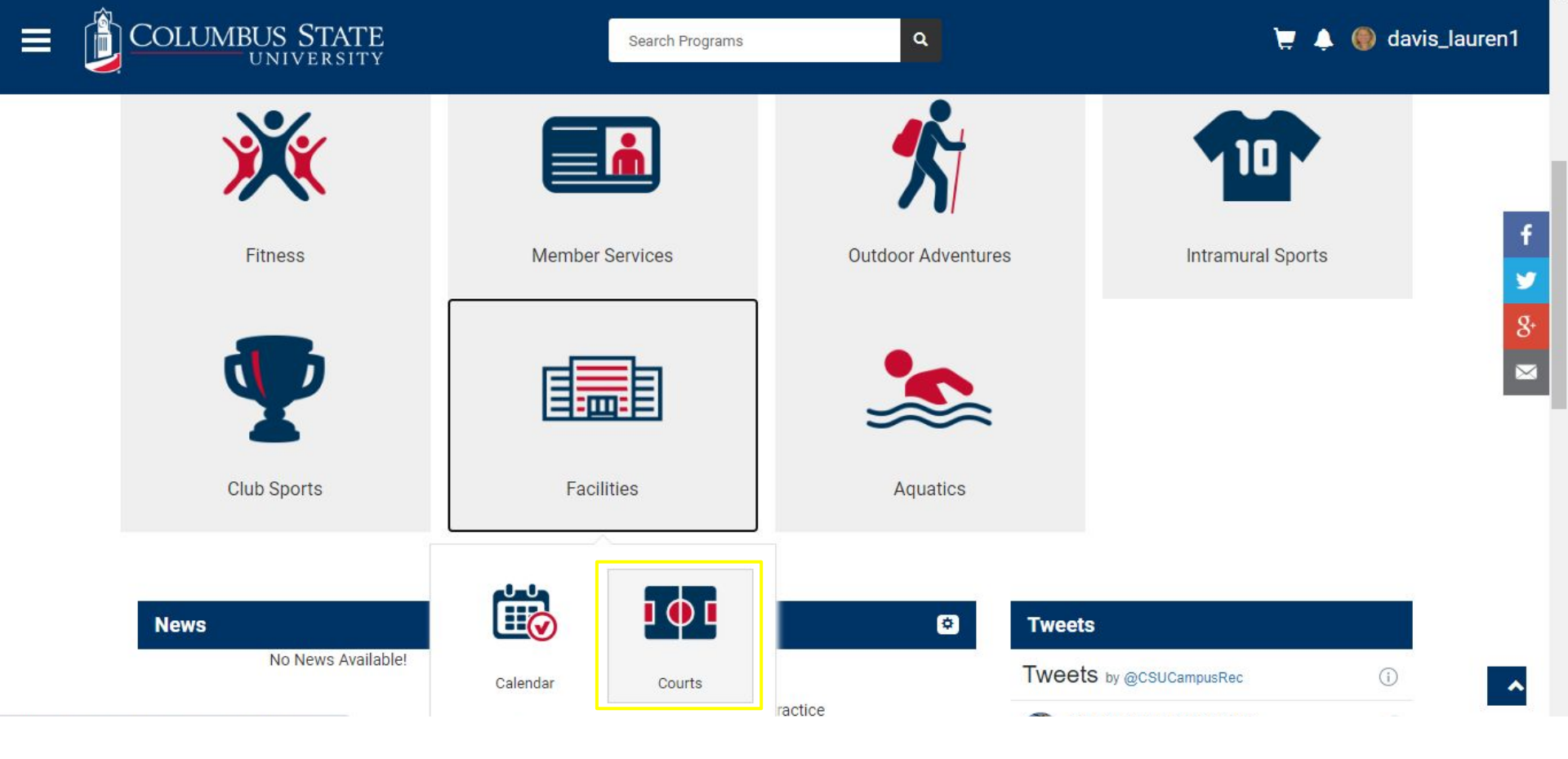

Step 3 - Click the "Facilities" icon followed by the "Courts" icon

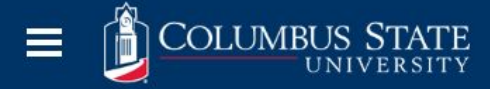

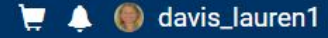

## **Court Bookings**

| Courts            | Monday, 3 August, 2020 |                  |                  |                  | ALL FACIL  | lities -   |            |
|-------------------|------------------------|------------------|------------------|------------------|------------|------------|------------|
|                   | Slote                  | Pock Wall Zone 1 | Pock Wall Zone 2 | Pock Wall Zone 3 | Lan Lane 1 | Lan Lane 2 | Lan Lane 3 |
| limbing Wall Time | 12:00 AM - 1:00 AM     | ROCK Wall Zone 1 | ROCK Wall Zone Z | ROCK Wall Zone 3 |            | Lap Lane Z | Lap Lane 5 |
| limbing Wall Time | 1:00 AM - 2:00 AM      |                  |                  |                  |            |            |            |
| limbing Wall Time | 2:00 AM - 3:00 AM      |                  |                  |                  |            |            |            |
|                   | 3:00 AM - 4:00 AM      |                  |                  |                  |            |            |            |
| wim Time 1        | 4:00 AM - 5:00 AM      |                  |                  |                  |            |            |            |
| vim Time 3        | 5:00 AM - 6:00 AM      |                  |                  |                  |            |            |            |
| vim Time 4        | 6:00 AM - 7:00 AM      |                  |                  |                  |            |            |            |
| vim Time 5        | 7:00 AM - 8:00 AM      |                  |                  |                  |            |            |            |
| vim Time 6        | 8:00 AM - 9:00 AM      |                  |                  |                  |            |            |            |
| wim Time 7        | 9:00 AM - 10:00 AM     |                  |                  |                  |            |            |            |

Step 4 - Arrive at the Bookings page and choose which facility space, date, and time for reserving.

## Court Bookings

|                            | Click here to select date |                                   |
|----------------------------|---------------------------|-----------------------------------|
| Courts                     | Monday, 3 August, 2020    | LAP LANE 1 +                      |
| All                        | Slots                     | Lap Lane 1                        |
| 1                          | 7:00 AM - 8:00 AM         | Reserve Click here to select your |
| Climbing Wall Time<br>2    | 8:00 AM - 9:00 AM         | Reserve reservation time slot     |
| Climbing Wall Time         | 9:00 AM - 10:00 AM        | Reserve                           |
| 3                          | 10:00 AM - 11:00 AM       | Reserve                           |
| Swim Time 1                | 11:00 AM - 12:00 PM       | Reserve                           |
| Swim Time 2<br>Swim Time 3 | 12:00 PM - 1:00 PM        | Reserve                           |
| Swim Time 4                | 1:00 PM - 2:00 PM         | Reserve                           |
| Swim Time 5                | 2:00 PM - 3:00 PM         | Reserve                           |

#### Step 4 - Choose your facility space, date, and time slot for reservation Step 5 - Click "Reserve"

| COLUMBUS STATE             | New Booking                | × 📜 🌲 🌘 davis_                                                                 | laurer |
|----------------------------|----------------------------|--------------------------------------------------------------------------------|--------|
| Court Bookings             | Court:<br>Starts:<br>Ends: | Lap Lane 1 (Swim Time 1)<br>Mon, Aug 3 2020 7:00 AM<br>Mon, Aug 3 2020 8:00 AM |        |
| Courts Mon                 | RESERVE NOW                | Don't forget to complete your reservation transaction!                         |        |
| Climbing Wall Time 8       | :00 AM - 9:00 AM           | Reserve                                                                        |        |
| Climbing Wall Time 9:      | 00 AM - 10:00 AM           | Reserve                                                                        |        |
| 3 10                       | :00 AM - 11:00 AM          | <u>Reserve</u>                                                                 |        |
| Swim Time 1                | :00 AM - 12:00 PM          | Reserve                                                                        |        |
| Swim Time 2<br>Swim Time 3 | 2:00 PM - 1:00 PM          | Reserve                                                                        |        |
| Swim Time 4                | :00 PM - 2:00 PM           | Reserve                                                                        |        |
| Swim Time 5 2              | :00 PM - 3:00 PM           | Reserve                                                                        |        |
| Swim Time 6                | 100 DM 4:00 DM             | Deserve                                                                        |        |

Step 6 - Click "Reserve Now" to complete the transaction

# A confirmation email will be sent to the email on file.

In the event the reservation needs to be cancelled, please follow these instructions.

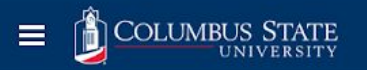

#### ݓ 🎤 🌒 davis\_lauren1

Log Off

Profile

Edit Custom Content

Edit Login Page

Content Language to Edit

EN FR

#### **Court Bookings**

Reservation Successful! Confirmation Email has been sent to you.

| Courts                  | Tuesday, 4 August, 2020 |                     |                  |                  |                  |            |            |            |
|-------------------------|-------------------------|---------------------|------------------|------------------|------------------|------------|------------|------------|
| All                     |                         | Slote               | Pock Wall Zone 1 | Pock Wall Zope 2 | Pock Wall Zone 3 | Lan Lane 1 | Lan Lane 2 | Lan Lane 3 |
| Climbing Wall Time<br>1 |                         | 12:00 AM - 1:00 AM  | ROOK Wall Zone T | NOCK Wall Zone Z | Rock Wall Zone 3 | Lap Lane 1 | Lup Lune 2 |            |
| Climbing Wall Time<br>2 |                         | 1:00 AM - 2:00 AM   |                  |                  |                  |            |            |            |
| Climbing Wall Time      |                         | 2:00 AM - 3:00 AM   |                  |                  |                  |            |            |            |
| 3                       |                         | 3:00 AM - 4:00 AM   |                  |                  |                  |            |            |            |
| Swim Time 1             |                         | 4:00 AM - 5:00 AM   |                  |                  |                  |            |            |            |
| Swim Time 3             |                         | 5:00 AM - 6:00 AM   |                  |                  |                  |            |            |            |
| Swim Time 4             |                         | 6:00 AM - 7:00 AM   |                  |                  |                  |            |            |            |
| Swim Time 5             |                         | 7:00 AM - 8:00 AM   |                  |                  |                  |            |            |            |
| Swim Time 6             |                         | 8:00 AM - 9:00 AM   |                  |                  |                  |            |            |            |
| Swim Time 7             |                         | 9:00 AM - 10:00 AM  |                  |                  |                  |            |            |            |
| Swim Time 8             |                         | 10:00 AM - 11:00 AM |                  |                  |                  |            |            |            |
| Weight Room Time 1      |                         | 11:00 AM - 12:00 PM |                  |                  |                  |            |            |            |
| Weight Room Time 2      |                         | 12:00 PM - 1:00 PM  |                  |                  |                  |            |            |            |
| Weight Room Time 4      |                         | 1:00 PM - 2:00 PM   |                  |                  |                  |            |            |            |

Step 1 - Click on your name for the drop down menu Step 2 - Choose "Profile"

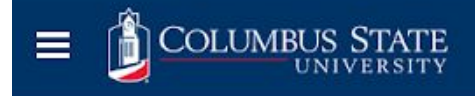

٩

## View Account

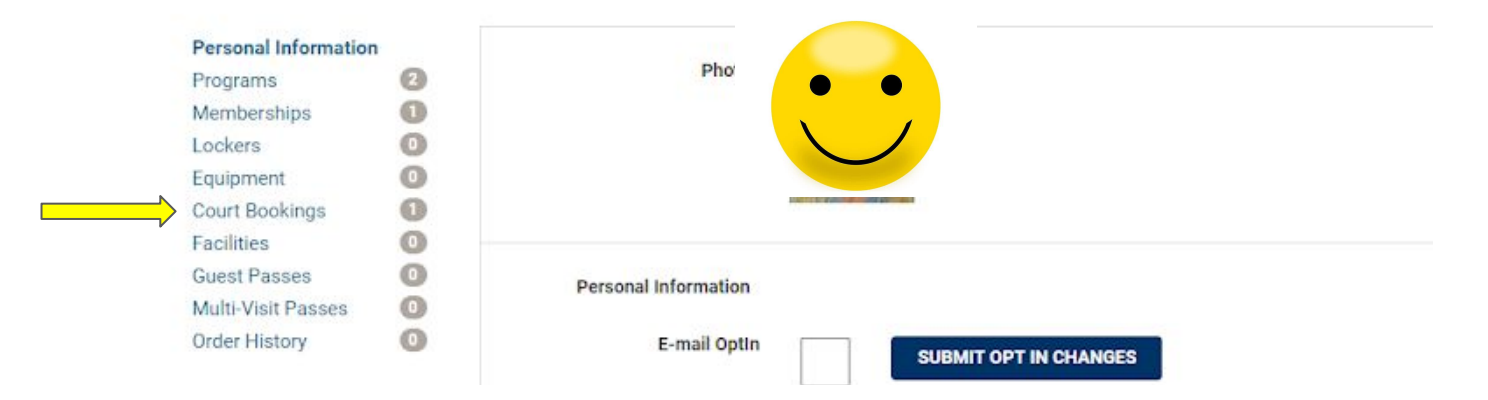

#### Step 3 - Click "Court Bookings"

#### View Account

| Programs 2 Bookings (1) Partners (0)                                                                                                    |  |
|----------------------------------------------------------------------------------------------------|--|
| Lockers O Court Facility Starts Ends                                                                                                    |  |
| Court Bookings 1 Climbing Wall Time 1 Rock Wall Zone 1 Tue, Aug 4 2020 3:00 PM Tue, Aug 4 2020 4:00 PM CANCE<br>Facilities 0<br>Guest Passes 0<br>Multi-Visit Passes 0<br>Order History 0 |  |

Campus Recreation | Student Recreation Center | Phone: 706-507-8650

Step 4 - Choose "Cancel" for the reservation that is needing to be cancelled Step 5 - Follow prompts to "Remove Booking"